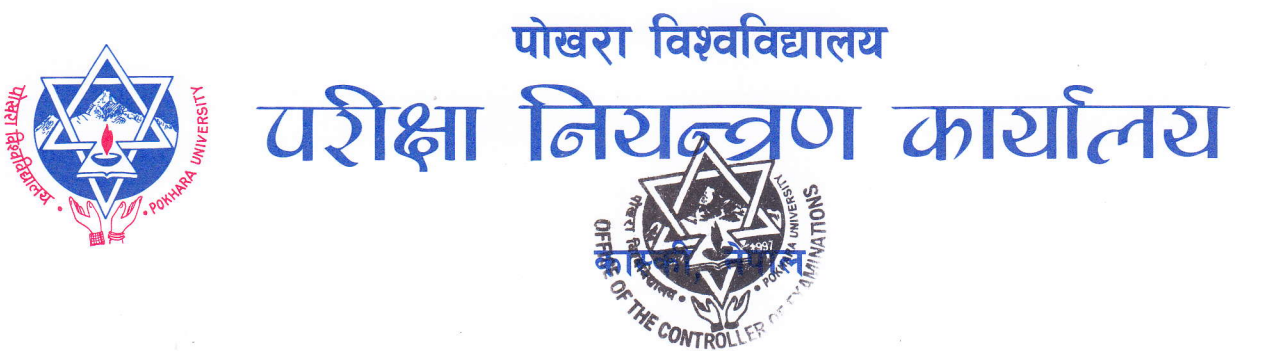

## चलानी नं.

मिति:- २०७८/१९/०४

## १७ औं दीक्षान्त समारोहमा सहभागिता तथा दीक्षान्त पोशाक वितरण सम्बन्धी सूचना !

उपरोक्त सम्बन्धमा यही मिति २०७८/११/०८ गते आयोजना हुन गइरहेको पोखरा विश्वविद्यालयको १७ औं दीक्षान्त समारोहमा सहभागीताको लागि फर्म भरेका मध्ये सर्वोत्कृष्ट अङ्ग (HIghest CGPA) प्राप्त गरी विश्वविद्यालयबाट प्रदान गरिने पदक प्राप्त गर्ने र Dean's List मा परेका विद्यार्थीहरुले दीक्षान्त समारोहमा सहभागी हुँदा अनिवार्य रुपमा ध्यान दिनुपर्ने कुराहरु :-

- दीक्षान्त पोशाक यही २०७८ फाल्गुण महिनाको ६ र ७ गते परीक्षा नियन्त्रण कार्यालय, पो.वि.वाट वितरण गरिनेछ । दीक्षान्त पोशाक लिन आउँदा www.pouexam.edu.np बाट Gown receive form प्रिन्ट ंगरी अनिवार्य लिएर आउनुपर्नेछ ।
- दीक्षान्त समारोहमा सहभागी हुने विद्यार्थीहरुको अभिभावक तथा बालबच्चाहरुहरुलाई दीक्षान्त स्थलमा प्रवेश गराइने छैन । त्यसैले बाल बच्चाहरुहरुलाई कार्यक्रम स्थल बाहिर राख्ने व्यवस्था सहभागी आफैले गर्नुपर्नेछ ।
- सबै सहभागी हुने विद्यार्थीहरुले जनस्वास्थ्यका मापदण्ड पालना गरी अनिवार्य रुपमा मास्क लगाई दुई मात्रा कोभिड - १९ विरुद्धको खोप लगाएको खोप कार्ड अनिवार्य साथमा लिई आउनुपर्नेछ ।
- ४. दीक्षान्त स्थलमा बस्दा/रहँदा कम्तिमा २ मिटरको भौतिक द्री अनिवार्य कायम गर्नपर्नेछ।
- ४. दीक्षान्त स्थलमा सम्माननीय प्रधानमन्त्री एवं पोखरा विश्वविद्यालयका कुलपति लगायत विशिष्ट पाहुनाहरुको सहभागिता रहने हुँदा सुरक्षाकर्मीले तोकेको मापदण्ड सबै सहभागीहरुले पालना गर्नुपर्नेछ ।

पुनश्चः पोखरा विश्वविद्यालयको १७ औं दीक्षान्त समारोहका लागि आवेदन गर्ने विद्यार्थीहरुले दीक्षान्त पोशाक वापतको धरौटी रकम फिर्ताको लागि आफ्नो बैक विवरण अपडेट गर्न सम्बन्धित सबैलाई सूचित गरिन्छ।

## बैङ्क विवरण अपडेट गर्ने तरिका

Step 1: Go to <a href="https://pouexam.edu.np/convocation/application-status/">https://pouexam.edu.np/convocation/application-status/</a>

Step 2: Enter your email address and token number

- Step 3: Press check status
- Step 4: Click on update Banking Information

Step 5: Fill the form with the necessary mentioned information and submit/update

डा. तुल्सीराम भण्डारी परीक्षा नियन्त्रक

पो.ब.नं. ४२७, लेखनाथ-१२, कास्की, नेपाल, फोनः ०६१-४६१४४६/४६१४८७, फ्याक्सः ०६१-४६१४८७, काठमाडौँ, फोन : ०१-४४८६९०२, ४४८६९०४ फ्याक्सः ४४४०९०४ इमेल : puexam@pu.edu.np, वेब साइटः www.pu.edu.np